# PANDUAN PENGUNAAN APLIKASI

# SISTEM KELEMBAGAAN BUDDHA

DIREKTORAT JENDERAL BIMAS BUDDHA KEMENTERIAN AGAMA RI 2020

# Daftar Isi

| ۵  | Daftar | lsi    |                       | 1 |
|----|--------|--------|-----------------------|---|
| 1. | Akse   | es ke  | Aplikasi              | 2 |
| 1  | 1.     | Akse   | es Log In             | 2 |
| 2. | Mer    | nu Uta | ama Akun Lembaga      | 3 |
| 2  | 2.1.   | Prof   | ile Lembaga           | 3 |
| 2  | 2.2.   | Riwa   | ayat Pimpinan         | 4 |
| 2  | 2.3.   | Tana   | ah dan Bangunan       | 5 |
| 2  | 2.4.   | Sara   | na dan Prasarana      | 5 |
|    | 2.4.   | 1.     | Foto Lembaga          | 5 |
|    | 2.4.   | 2.     | Sarana Bangunan       | 6 |
|    | 2.4.   | 3.     | Sarana Peralatan      | 6 |
|    | 2.4.4  | 4.     | Perpustakaan          | 7 |
| 2  | 2.5.   | Data   | a Pokok               | 8 |
|    | 2.5.   | 1.     | Data Pendidik         | 8 |
|    | 2.5.   | 2.     | Data Tenaga Pendidik  | 9 |
|    | 2.5.   | 3.     | Data Siswa1           | 0 |
|    | 2.5.4  | 4.     | Data Alumni1          | 1 |
| 3. | Mer    | nu Uta | ama Akun Pusat1       | 2 |
| 3  | 8.1.   | Daft   | ar Lembaga1           | 2 |
| 3  | 8.2.   | Data   | 91                    | 3 |
|    | 3.2.   | 1.     | Data Pendidik1        | 3 |
|    | 3.2.   | 2.     | Data Tenaga Pendidik1 | 3 |
|    | 3.2.   | 3.     | Data Siswa1           | 3 |
|    | 3.2.4  | 4.     | Data Alumni1          | 4 |
| 4. | Log    | Out .  |                       | 4 |

# 1. Akses ke Aplikasi

Untuk membuka aplikasi kelembagaan Buddha, Jalankan Google Chrome, Mozilla Firefox, Safari, Opera, atau Internet Explorer. Kemudian buka tautan disarankan menggunakan peramban web Google Chorme.

### 1.1. Akses Log In

Langkah untuk Log In adalah isi pada kotak teks **Email** dan **Password** dengan benar (*Perhatikan besar atau kecil huruf dan karakter huruf selain abjad dan angka yang di ketikan*). Email dan password ini adalah yang telah di siapkan.

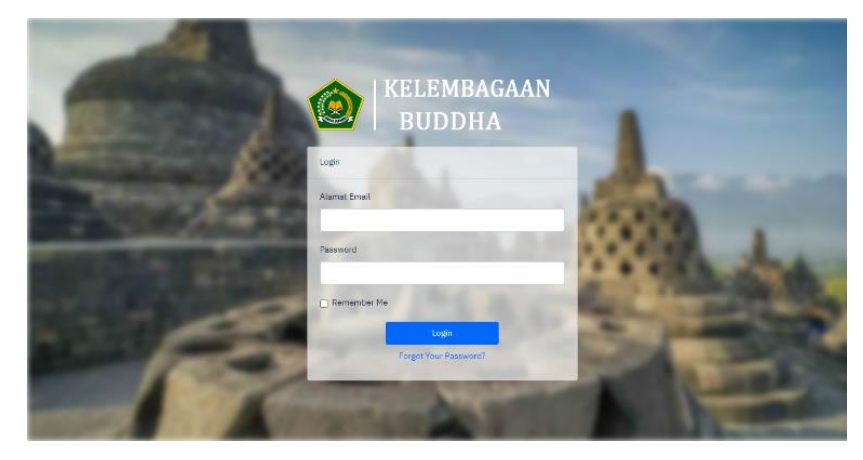

Klik **Login**, apabila username dan password yang diketik benar maka akan ditampilkan halaman utama sesuai dengan hak akses yang diberikan.

| Q Search                                                |                                                                                                |                                                                                                    | [→ Log                                                                                                    | (out     |
|---------------------------------------------------------|------------------------------------------------------------------------------------------------|----------------------------------------------------------------------------------------------------|----------------------------------------------------------------------------------------------------|----------|
| Selamat Datang <u>p</u><br>silahkan menggunakan menu di | <mark>USAT</mark><br>sebelah kiri untuk memulai                                                |                                                                                                    |                                                                                                    |          |
| Rekapitulasi Data Pokok                                 |                                                                                                |                                                                                                    |                                                                                                    |          |
| TOTAL LEMBAGA<br>1                                      | DIAJUKAN LEMBAGA<br>O                                                                          | Divertikasi pusat<br>O                                                                                                    | DITOLAK PUSAT<br>O                                                                                                    |          |
|                                                         | Q Search Selamat Datang p atlahkan menggunakan menu di Rekapitulasi Data Pokok TOTAL LEMBAGA 1 | Q Search         Selamat Datang pusat         eilahkan menggunakan menu di sebelah kiri untuk memulai         Rekapitulasi Data Pokok         1         DIAJUKAN LEMBAGA         0 | Q Search         Selamat Datang pusat         eilahkan menggunakan menu di sebelah kiri untuk memulai         Rekapitulasi Data Pokok         Torat LEMBAGA         1         O | Q. Serch |

# 2. Menu Utama Akun Lembaga

Pada akun lembaga, operator lembaga melengkapi data-data yang dibutuhkan untuk proses kelembagaan, termasuk mengunggah dokumen jika diperlukan. Data yang diinput oleh operator lembaga adalah Profile Lembaga, Riwayat Pimpinan, Tanah dan Bangunan (Foto Lembaga, Sarana Bangunan, Sarana Peralatan, Perpustakaan), dan Data Pokok (Data Pendidik, Data Tenaga Kependidikan, Data Siswa, Data Alumni).

## 2.1. Profile Lembaga

Profile Lembaga adalah data lembaga yang harus diisi, jika belum melengkapi data pokok lembaga tersebut.

| Data Pokok Lembaga |   |
|--------------------|---|
| Nama Lembaga       |   |
| Lembaga Test       |   |
| Jenis Pendidikan   |   |
| Formal             | • |
| Jenis Lembaga      |   |
| DS Formal DS       | • |
| Status Lembaga     |   |
| Negeri             | • |
| Tanggal Berdiri    |   |
| 01/01/2001         |   |

Profile lembaga ini juga termasuk data dokumen lembaga, yang dilampirkan pada saat pengisian adalah File Akte Notaris dan File AD/ART.

| Dokumen Lembaga       |                |        |
|-----------------------|----------------|--------|
| Akta Notaris          |                |        |
| Pilih File            |                | Browse |
| AD/ART                |                |        |
| Pilih File            |                | Browse |
| Alamat                |                |        |
| Provinsi              | Kabupaten      |        |
| Jawa tengah 👻         | Kabupaten Pati | •      |
| Kecamatan             | Kelurahan      |        |
| Gunung Wungkal 👻      |                | •      |
| Alamat                |                |        |
| Desa Bancak RT 4 RW 2 |                |        |
|                       |                | /      |

# 2.2. Riwayat Pimpinan

Mengisi data Riwayat Pimpinan. Lengkapi data sesuai dengan form.

| Jabatan<br>Periode Awal |  |
|-------------------------|--|
| Periode Awal            |  |
|                         |  |
| Periode Akhir           |  |
| Status Pimpinan         |  |

### 2.3. Tanah dan Bangunan

Mengisi data Tanah dan Bangunan. Lengkapi data sesuai dengan form.

| uas Seluruhnya                       |                          |  |
|--------------------------------------|--------------------------|--|
| uas Tanah Seluruhnya                 | Luas Bangunan Seluruhnya |  |
| uas Tanah Menurut Jenis Penggunaanny | a                        |  |
| uas Bangunan                         | Luas Tempat Parkir       |  |
| uas Lapangan                         | Luas Kebun               |  |
| uas Taman                            | Luas Lahan Kosong        |  |
| uas Lainnya                          |                          |  |

# 2.4. Sarana dan Prasarana

Melengkapi data sarana dan prasaran pada menu ini, dan dilengkapi dengan file pendukung kelengkapan sarana dan prasarana.

#### 2.4.1. Foto Lembaga

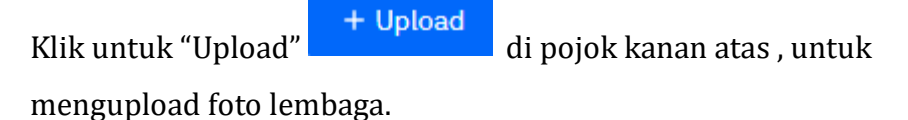

| SARANA PRASARANA / FOTO |                                                                            |        |          |
|-------------------------|----------------------------------------------------------------------------|--------|----------|
| Foto Lembaga            |                                                                            |        | + Upload |
| Belum Ada Foto          | Upload Foto                                                                | ×      |          |
|                         | Silahkan upload foto lembaga, upload banyak foto sekaligu<br>diperbolehkan | s      |          |
|                         | Pilih Foto                                                                 | Browse |          |
|                         | Batal                                                                      | Upload |          |
|                         |                                                                            |        |          |

#### 2.4.2. Sarana Bangunan

|                     | + Tambah Data |  |
|---------------------|---------------|--|
| Klik untuk "Tambah" |               |  |

di pojok kanan atas,

untuk menambahkan sarana bangunan. Lengkapi data sesuai form.

| Jenis Bangunan       |      |   |
|----------------------|------|---|
| Pilih Jenis Bangunan |      | ~ |
| Jumlah Bangunan      |      |   |
| Luas Bangunan        |      |   |
| Jumlah Baik          |      |   |
| Jumlah Rusak Ringan  |      |   |
| Jumlah Rusak Berat   | <br> |   |

### 2.4.3. Sarana Peralatan

Klik untuk "Tambah" + Tambah Data di pojok kanan atas , untuk menambahkan sarana peralatan. Lengkapi data sesuai form.

| ~ |
|---|
| - |
|   |
|   |
|   |
|   |
|   |

# 2.4.4. Perpustakaan

Klik untuk "Tambah" + Tambah Data di pojok kanan atas , untuk menambahkan sarana perpustakaan. Lengkapi data sesuai form.

| SARANA / | PERPUSTAKAAN      |
|----------|-------------------|
| <b>W</b> | i and www.indiana |

# Form Perpustakaan

| Deskripsi           |    |  |
|---------------------|----|--|
|                     |    |  |
| Jumlah Baik         | // |  |
|                     |    |  |
| Jumlah Rusak Ringan |    |  |
|                     |    |  |
| Jumlah Rusak Berat  |    |  |
|                     |    |  |
|                     |    |  |

# 2.5. Data Pokok

# 2.5.1. Data Pendidik

Klik untuk "Tambah" + Tambah Data di pojok kanan atas ,

untuk menambahkan Data Pendidik. Lengkapi data sesuai form.

| DATA POKOK / PENDIDIK      |                        |
|----------------------------|------------------------|
| Form Pendidik              |                        |
| Nama Lengkap               | Jenis Kelamin          |
|                            | Pilih Jenis Kelamin 👻  |
| Tempat Lahir               | Tanggal Lahir          |
|                            |                        |
| NIK                        | Status Pogawai         |
|                            | Pilih Status Pegawal 👻 |
| тмт                        |                        |
|                            |                        |
|                            |                        |
| Provinsi                   | Kabupaten              |
| Papua barat v              | Kabupaten Kaimana 👻    |
| Kecamatan                  | Kelurahan              |
| Teluk Arguni 👻             | Wainaga 🔹              |
| Alamat                     |                        |
|                            |                        |
| 1                          |                        |
|                            |                        |
| No HP                      | Email                  |
|                            |                        |
| Mata Pelajaran yang Diampu |                        |
|                            |                        |
|                            |                        |
| Simpan Data                |                        |

# 2.5.2. Data Tenaga Pendidik

Klik untuk "Tambah" + Tambah Data di pojok kanan atas, untuk menambahkan sarana tenaga pendidik. Lengkapi data sesuai form.

| DATA POKOK / TENAGA PENDIDIK |      |                          |  |
|------------------------------|------|--------------------------|--|
| Form Tenaga Pendidik         |      |                          |  |
| Nama Lengkap                 |      | Jenis Kelamin            |  |
|                              |      | Pilih Jenis Kelamin 🔹    |  |
| Tempat Lahir                 |      | Tanggal Lahir            |  |
|                              |      |                          |  |
| NIK                          |      | Status Pegawai           |  |
|                              |      | Pilih Status Pegawai 👻   |  |
| тит                          |      |                          |  |
|                              |      |                          |  |
|                              |      |                          |  |
| Provinsi                     |      | Kabupaten                |  |
| Pilih Provinsi               | *    | Pilih Provinsi Dahulu 🔹  |  |
| Kecamatan                    |      | Kelurahan                |  |
| Pilih Kabupaten Dahulu       | *    | Pilih Kecamatan Dahulu 👻 |  |
| Alamat                       |      |                          |  |
|                              |      |                          |  |
|                              | - 11 |                          |  |
|                              |      |                          |  |
| No HP                        |      | Email                    |  |
|                              |      |                          |  |
| Jabatan                      |      |                          |  |
|                              |      |                          |  |
|                              |      |                          |  |
| Simpan Data                  |      |                          |  |

# 2.5.3. Data Siswa

Klik untuk "Tambah" + Tambah Data di pojok kanan atas, untuk menambahkan sarana siswa. Lengkapi data sesuai form.

| DATA POKOK / SISWA       |                                     |
|--------------------------|-------------------------------------|
| Form Siswa               |                                     |
| Nama Lengkap             | Jenis Kelamin                       |
|                          | Pilih Jenis Kelamin 👻               |
| Tempat Lahir             | Tanggal Lahir                       |
|                          |                                     |
| NIK                      | Tanggal Masuk                       |
|                          |                                     |
|                          |                                     |
| Provinsi Pilih Browleri  | Kabupaten<br>Bilih Browing I Dahulu |
|                          | The Floring Contain                 |
| Kecamatan                | Kelurahan                           |
| Pilih Kabupaten Dahulu 👻 | Pilih Kecamatan Dahulu 👻            |
| Alamat                   |                                     |
|                          |                                     |
|                          |                                     |
|                          |                                     |
| No HP                    | Email                               |
|                          |                                     |
| Nama Ibu                 | Nama Bapak                          |
|                          |                                     |
|                          |                                     |
| Simpan Data              |                                     |

# 2.5.4. Data Alumni

| Klik untuk "Tambah"     | + Tambah Data      | di pojok kanan   | atas, |
|-------------------------|--------------------|------------------|-------|
| untuk menambahkan       | sarana alumni. Pil | lih Input Alumni | Data  |
| baru atau               | data               | dari si          | swa.  |
| Pilih Cara Input Alumni |                    |                  |       |
| Data Baru               | Dai                | i Data Siswa     |       |

Jika pilih data baru maka Form data alumni baru seperti berikut

| Nama Lengkap                | Jenia Kelamin<br>Plih Jenia Kelamin 👻 |
|-----------------------------|---------------------------------------|
| Tempat Lahir                | Tanggal Lahir                         |
| NIK                         | Tanggal Masuk                         |
| Provinsi                    | Kabupaten                             |
| Pilih Provinsi •  Kecamatan | Plih Provinsi Dahulu v                |
| Alamat                      | Poin Aevanialari Venusu V             |
|                             |                                       |
| No HP                       | Email                                 |
| Nama Ibu                    | Nama Bapak                            |
| Tanggal Lulus               | Nomor Sertifikat / Ijezah             |

# Jika memilih data dari siswa maka seperti berikut

| Cari Nama Siswa |   |
|-----------------|---|
| Pilih Siswa     | * |

# 3. Menu Utama Akun Pusat

# 3.1. Daftar Lembaga

Tampilan list daftar lembaga

| Show   | 25 👻 entries             | ch:                |                 |                           |             |                    |
|--------|--------------------------|--------------------|-----------------|---------------------------|-------------|--------------------|
| #      | Nama Lembaga \Rightarrow | Jenis Pendidikan 🗘 | Jenis Lembaga 💲 | Tanggal Berdiri 🗘         | Kabupaten 🗘 | Provinsi 🗘         |
| 1      | Lembaga Test             | Formal             | DS Formal DS    | 2001-01-01 Aceh Kabupater |             | Kabupaten Simeulue |
| Showin | g 1 to 1 of 1 entries    |                    |                 |                           |             | Previous 1 Next    |

List Tenaga Kependidikan

#### 3.2.1. Data Pendidik

Tampilan list data pendidik, dan cara filter nama lembaga klik

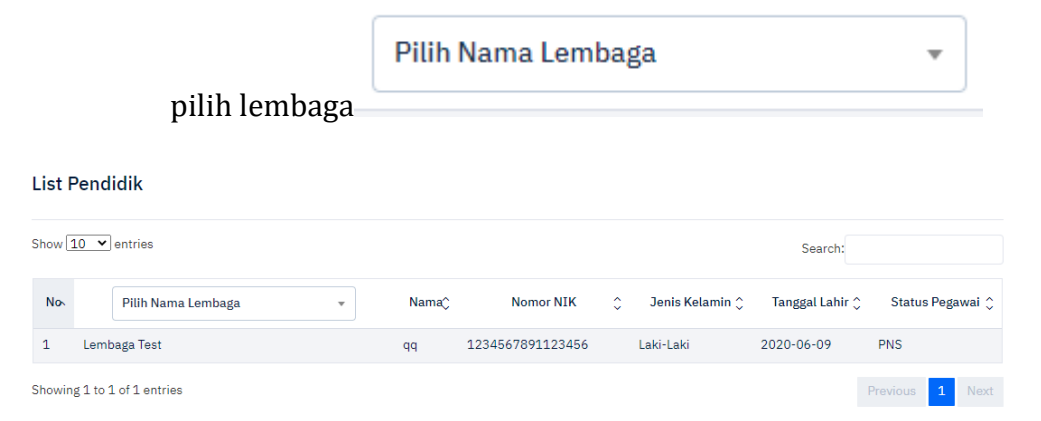

#### 3.2.2. Data Tenaga Pendidik

Tampilan list data tenaga pendidik, dan cara filter nama

Pilih Nama Lembaga

| Show 10 v entries Search: |                      |   |       |                  |    |                 |                 |                  |
|---------------------------|----------------------|---|-------|------------------|----|-----------------|-----------------|------------------|
| No                        | Pilih Nama Lembaga   | v | Nama¢ | Nomor NIK        | \$ | Jenis Kelamin 🗘 | Tanggal Lahir 🔇 | Status Pegawai 🗘 |
| 1                         | Lembaga Test         |   | qq    | 1231231231231235 |    | Laki-Laki       | 2020-06-09      | PNS              |
| Showin                    | g1 to 1 of 1 entries |   |       |                  |    |                 |                 | Previous 1 Next  |

#### 3.2.3. Data Siswa

Tampilan list data siswa, dan cara filter nama lembaga klik pilih

|         | lembaga               | Pilih Nama Le | embaga              |                  | •      |                    |              |          |
|---------|-----------------------|---------------|---------------------|------------------|--------|--------------------|--------------|----------|
|         |                       |               |                     |                  |        |                    |              |          |
| List S  | iiswa                 |               |                     |                  |        |                    |              |          |
| Show 1  | 0 • entries           |               |                     |                  |        | Search:            |              |          |
| No      | Pilih Nama Lembaga    | *             | Nama <sup>(</sup> ) | Nomor NIK        | ≎ Jen  | is Kelamin 🔶 🛛 Tan | ggal Lahir 🗘 | Alamat 🗘 |
| 1       | Lembaga Test          |               | qq                  | 7987897897897891 | Laki-L | aki 2020-          | 06-09        | hjjhg    |
| Showing | g 1 to 1 of 1 entries |               |                     |                  |        |                    |              | 1 Next   |

# 3.2.4. Data Alumni

Tampilan list data alumni, dan cara filter nama lembaga klik

| .1.1 1 1 |                      | Pilih Nama Lembaga |        |                  |   | •               |            |        |         |
|----------|----------------------|--------------------|--------|------------------|---|-----------------|------------|--------|---------|
|          | pilin lembaga-       |                    |        |                  |   |                 |            |        |         |
| List A   | lumni                |                    |        |                  |   |                 |            |        |         |
| Show 1   | 0 v entries          |                    |        |                  |   |                 | Search:    |        |         |
| No       | Pilih Nama Lembaga   | Ŧ                  | Nama() | Nomor NIK        | ٥ | Jenis Kelamin 🗘 | Tanggal La | ahir 🗘 | AlamatÇ |
| 1        | Lembaga Test         |                    | qq     | 7987897897897891 |   | Laki-Laki       | 2020-06-09 |        | hjjhg   |
| Showing  | g1 to 1 of 1 entries |                    |        |                  |   |                 |            | evious | 1 Next  |

# 4. Log Out

Apabila interaksi dengan aplikasi akan di akhiri dan pekerjaan sudah selesai, maka sebaiknya selalu lakukan log out agar aplikasi tidak dibuka dan dijalankan oleh yang tidak berhak. Untuk melakukan log out dapat dilakukan dengan cara klik di pojok kanan atas, klik "**Logout**"